### **ONLINE TICKETING STEP-BY-STEP**

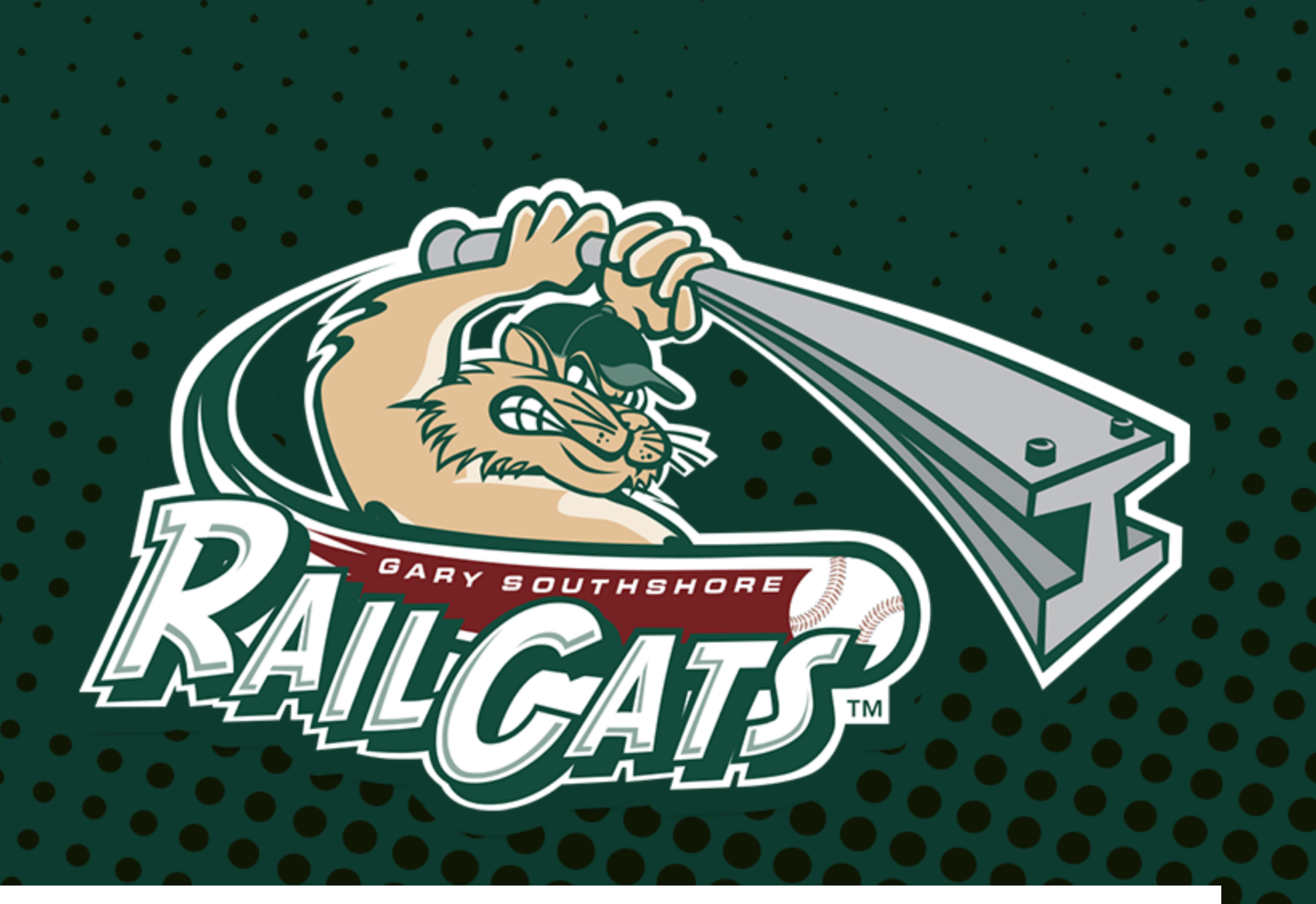

### LANDING PAGE

Once you pick out the game of your choice you will first see the main landing page with information regarding the game, the team, and the ballpark.

There are three different ways to pick your seats for the game.

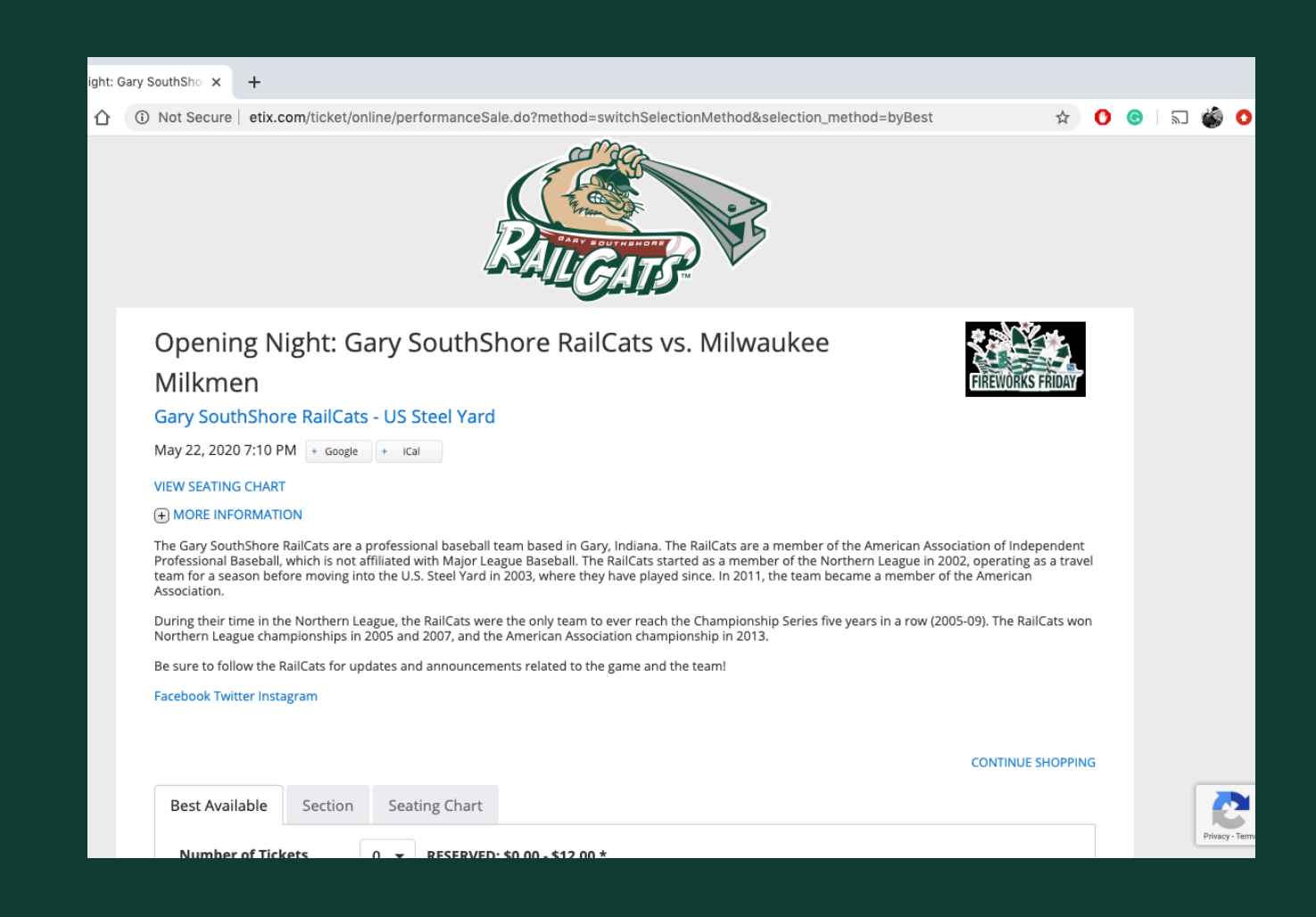

### **OPTION 1: BEST AVAILABLE**

If you have no preference on location and wish to have the best seat(s) available to the game simply choose which type of ticket(s) you need and add to your cart.

"U-" ticket types correspond to the handiaccessible seats at the Steel Yard, both wheelchair and companion.

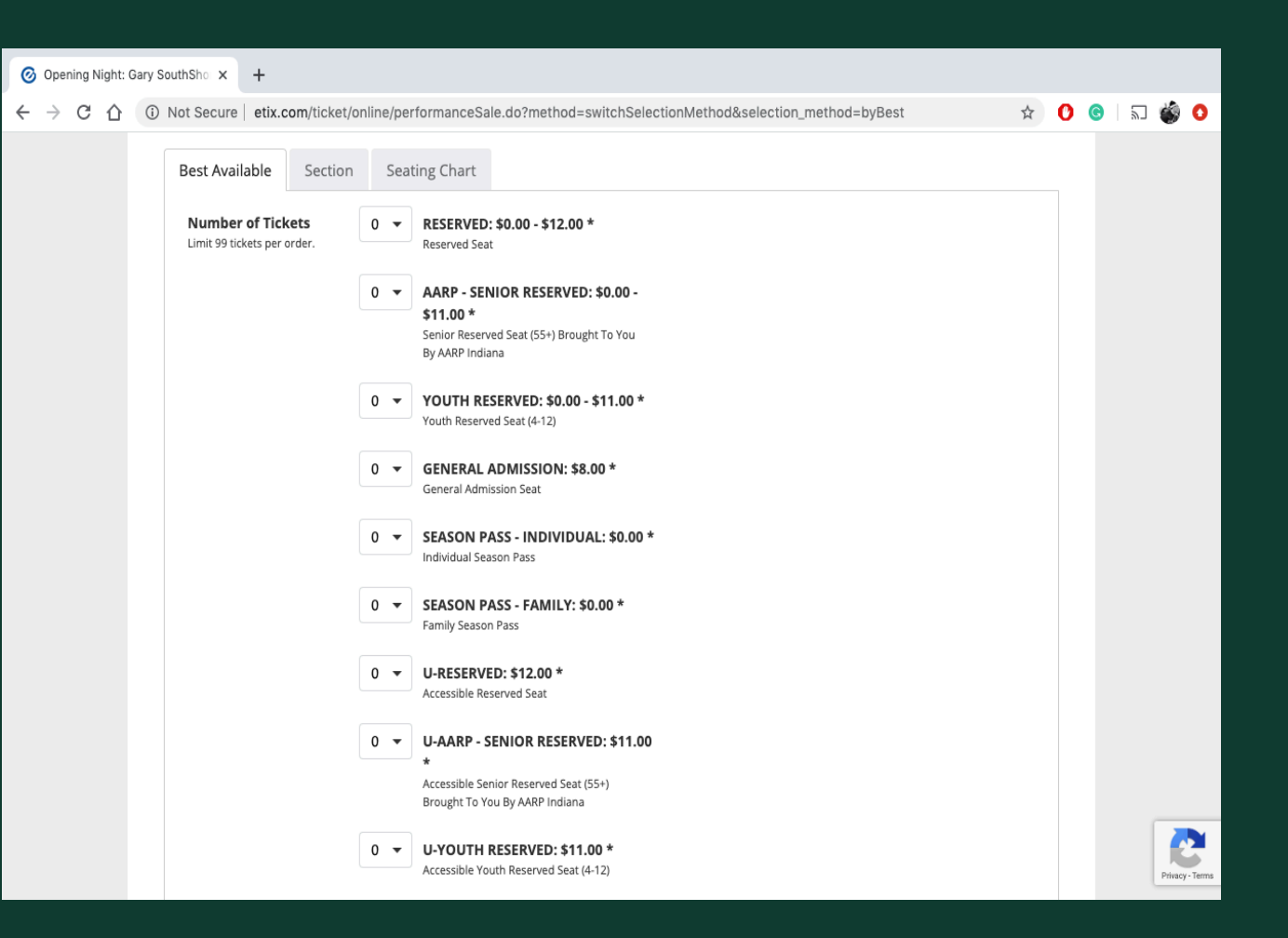

### **OPTION 2: SECTION**

If you have a preference on which section and would like the best available seat(s) in that section simply choose your preferred section and which type of ticket(s) you need and add to your cart.

"U-" ticket types correspond to the handi-accessible seats at the Steel Yard, both wheelchair and companion.

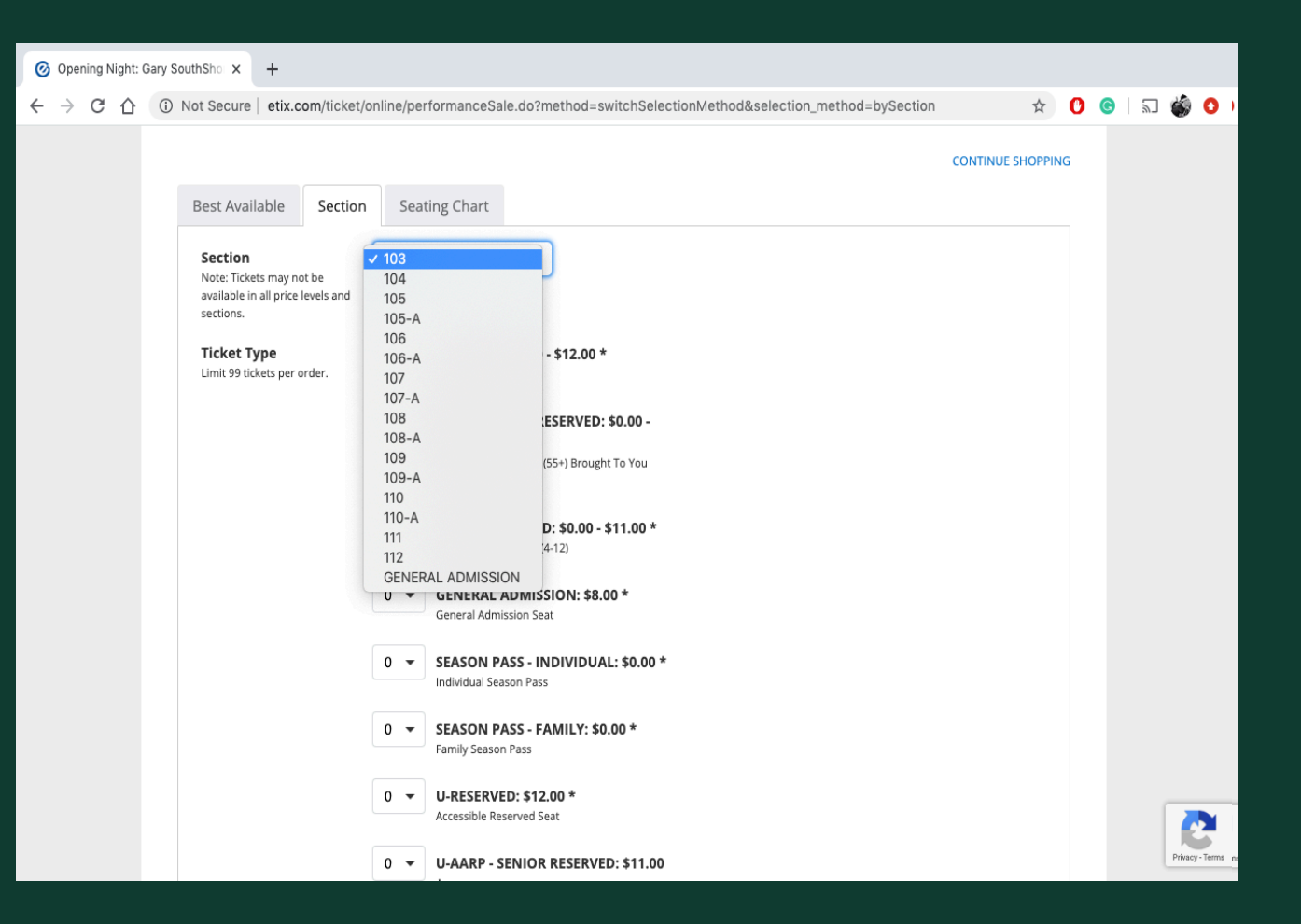

## OPTION 3: SEATING MAP

If you would like full control on your section and seats simply choose your preferred section, seats, and which type of ticket(s) you need and add to your cart. Seats with the handi-accessible symbol mark those seats within the ballpark.

Handi-accessible symbols at the end of a row within sections mark seats with a moveable arm rest, and symbols as an entire row at the top of a section indicate the handi-accessible platform seating for wheelchair spaces and companion seats.

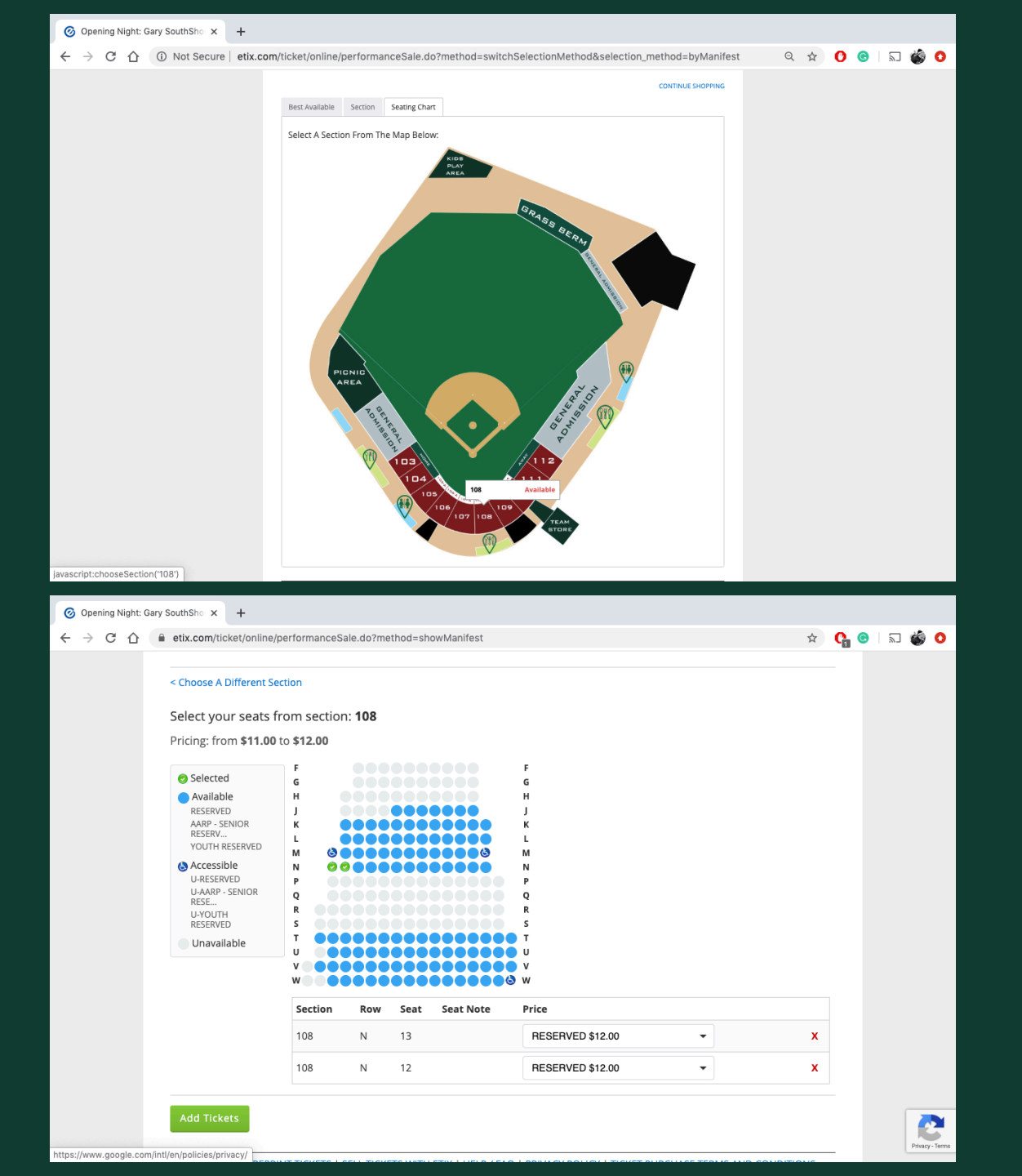

⊘ Opening Night: Gary SouthSho × +

# RALCARS

### Your Shopping Cart

### CONTINUE SHOPPING | ADD MORE TICKETS

09:50 Please complete your purchase by the time shown or your tickets and items in your cart will be released for others to purchase

| Opening Night: Gary SouthShore RailCats                                                              | Gary SouthShore RailCats                    | Section: 108                       | \$12.00 | Ticket                | \$13.8 |
|----------------------------------------------------------------------------------------------------|---------------------------------------------|------------------------------------|---------|-----------------------|--------|
| May 22, 2020 7:10 PM<br>RESERVED                                                                     | VIEW SEATING CHART                          | Seat: 13                           |         | 166. \$1.00           |        |
| Opening Night: Gary SouthShore RailCats<br>vs. Milwaukee Milkmen<br>May 22, 2020 7:10 PM<br>RESERVED | Gary SouthShore RailCats<br>- US Steel Yard | Section: 108<br>Row: N<br>Seat: 12 | \$12.00 | Ticket<br>Fee: \$1.86 | \$13.8 |

### You might also like

© Opening Night: Gary SouthSho x +

← → C △ ○ Not Secure | etix.com/ticket/online/performanceSale.do?method=viewShoppingCarl

Total: **\$27.72** 

☆ 🕐 😪

ົລີ 🏟 🚺

ヘン

### You might also like

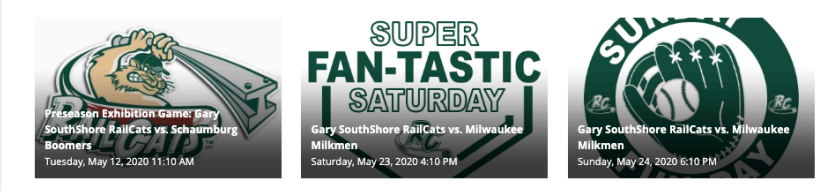

### Select a Delivery Method

PRINT AT HOME FREE!
 You will receive instructions on how to print your tickets in your purchase confirmation email.

WILL CALL FREE! When picking up your order you must bring the credit card used for this sale, the order # and your photo ID.

O REGULAR MAIL \$3.00

Continue

CHECKOUT

Once tickets are added to your card you are given 10:00 minutes to complete your transaction before seats are released.

Fans have their choice of how they would like to receive their tickets.

- Print At Home (mobile or print out)
- Will Call (pick up on game day at the Box Office w/ photo I.D.)
- Regular Mail (have your tickets mailed to you)

ETIX HOME | REPRINT TICKETS | SELL TICKETS WITH ETIX | HELP / FAQ | PRIVACY POLICY | TICKET PURCHASE TERMS AND CONDITIONS © 2020, Etix, Inc. All rights reserved.

### CHECKOUT CONTINUED

0

The final step is inputting your billing and payment information and then you are all set for FANtastic Family Fun at the Steel Yard!

| Opening Night: Gary SouthSho × +                |                                                                                  |   |       |         |
|-------------------------------------------------|----------------------------------------------------------------------------------|---|-------|---------|
| → C A etix.com/ticket/online/performanceSale.dc | ?method=displayPrice                                                             | Q | ☆ 强 ⓒ | a 🖏 🗿 ) |
| Billing Address                                 |                                                                                  |   |       | •       |
| Email *                                         |                                                                                  |   |       |         |
| Verify Email *                                  |                                                                                  |   |       |         |
| Title/Salutation                                | Optional                                                                         |   |       |         |
| First Name *                                    |                                                                                  |   |       |         |
| Last Name *                                     |                                                                                  |   |       |         |
| Street Address *                                |                                                                                  |   |       |         |
| Street Address 2                                | Optional                                                                         |   |       |         |
| City *                                          |                                                                                  |   |       |         |
| State/Province                                  | N  Only required for US/Canada/China/Australia                                   |   |       |         |
| Country/Territory                               | United States -                                                                  |   |       |         |
| Zip Code *                                      |                                                                                  |   |       |         |
| Company/Group                                   | Optional                                                                         |   |       |         |
| Phone *                                         | ( ) - No spaces or dashes                                                        |   |       |         |
| Enter Payment                                   | Info                                                                             |   |       |         |
| Card Number *                                   |                                                                                  |   |       |         |
| Expiration Date *                               | 01 - / 2020 -                                                                    |   |       |         |
| Security Code *                                 | WHAT IS THIS?                                                                    |   |       |         |
| Credit Card Payment<br>Amount                   | \$27.72                                                                          |   |       |         |
|                                                 | This purchase is non-refundable and non-exchangeable.                            |   |       |         |
|                                                 | I have read and agree to the Terms of Use, Purchase Policy, & Privacy<br>Policy. |   |       |         |
|                                                 | Purchase                                                                         |   |       | 1       |